## Anaesthesia - Charting observations On SAA when the record is started after case commencement

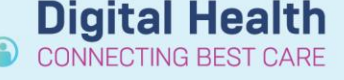

Digital Health Quick Reference Guide

## This Quick Reference Guide will explain how to:

Chart observations retrospectively when the anaesthesia record on SAA has been opened and started *after* anaesthesia has commenced.

## **Definitions:**

SAA – Surginet Anaesthesia Application
Device – the anaesthesia machine and data monitors
Associate – linking a device to the computer to allow data to feed into the SAA record

Access the "Maintain Monitors Value" window by selecting "Document" then

After opening an anaesthesia record on SAA, monitoring data will prepopulate into the record once:

- · A device is associated (this occurs automatically when using SAA on a computer mounted to an anaesthesia machine)
- A macro is executed

1

"\/alua

If this does not occur, please see the QRG "*Perioperative – Anaesthesia – No Monitoring Data Appearing in SAA Record*" to troubleshoot prospective monitoring data appearing in the record.

This QRG will cover charting observations that occurred *prior* to creating the record (i.e. retrospective documentation). This must be entered <u>manually</u>.

| Value                                                                                                    |                                                     | Monitors |
|----------------------------------------------------------------------------------------------------|-----------------------------------------------------|----------|
| This will bring up a table of values for the monitoring data:                                                                                                    |                                                     | Macro F  |
| Maintain Monitor Values                                                                                                    | Medication<br>Intake<br>Output                      |          |
| Image: Second system of the system of the | 14 14: ^ Details<br>Pull Values<br>Chart<br>Unchart | Value    |
| NIBPIT - AN       NIBPS - AN       SpO2 - AN          Add Monitor       Remove Monitor       Accept Imported Values                                                                                                    | V<br>V<br>OK Cancel                                 |          |

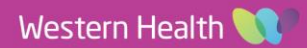

Window

Help

Document

| <ul> <li>Important – When opening the "Maintain Mo<br/>appears is the time that the anaesthesia rec</li> <li>You will not be able to use the "Pull Values" function<br/>occur after device association (when the record was a</li> </ul> | nitor Values" window, the first time th<br>ord is first created<br>or observations prior to this time as this can only<br>opened). |
|----------------------------------------------------------------------------------------------------|----------------------------------------------------------------------------------------------------|
| 📾 Maintain Monitor Values                                                                                                    | - D X                                                                                                    |
| Maintain Monit                                                                                                    | or Values                                                                                                    |
| Interval (minutes): 1 5 10 15<br>Monitor Values<br>Monitor Name<br>HR - AN<br>HR - SpO2 - AN<br>NIBPd - AN<br>✓                                                                                                    | 4:12 14:13 14:14 14: ^ <u>Details</u><br><u>Pull Values</u><br><u>Chart</u>                                                        |

- In order to have an earlier time appear in the "Maintain Monitor Values" table, click on the paper icon in the bottom left corner of the screen. This will bring up the Documentation window.
- 3. Select the "Monitors" tab to bring up a list of Basic Monitoring parameters:

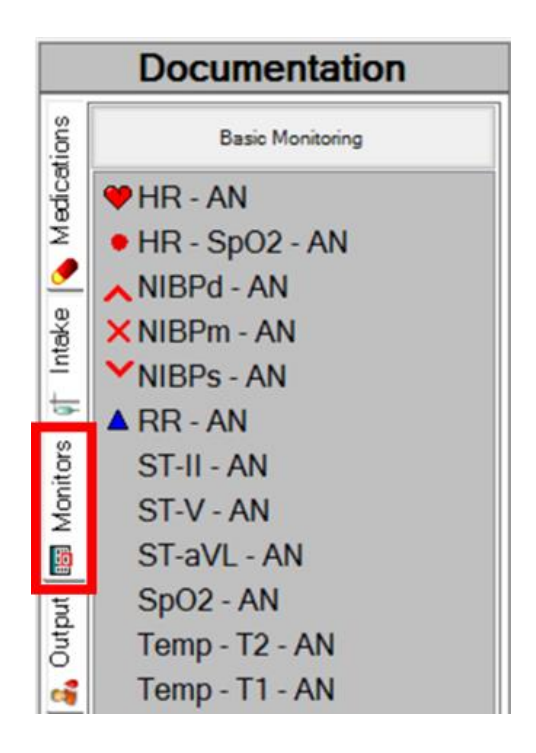

 $\odot$ 

**Digital Health** 

**Digital Health** 

**Quick Reference Guide** 

 Select a vital sign and drag this across to the time you wish to commence documenting your observations.

Note that the value of the vital sign can later be edited.

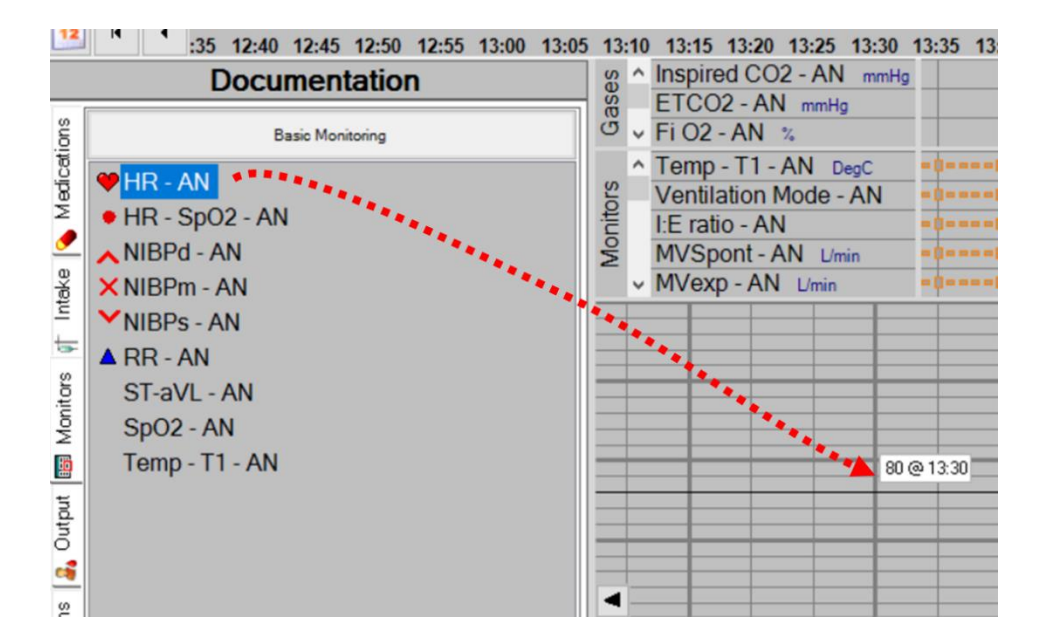

**Digital Health** 

**Digital Health** 

**Quick Reference Guide** 

5. Reopen the "Maintain Monitors Value" window by selecting "Document" then "Value..."

| Document | Window     | Help |  |  |
|----------|------------|------|--|--|
| Monito   | Monitors   |      |  |  |
| Macro.   | Macro      |      |  |  |
| Medica   | Medication |      |  |  |
| Intake.  |            |      |  |  |
| Output   |            |      |  |  |
| Value    |            |      |  |  |

6. The vital sign entered in step 4 should appear with an earlier start time in the table.

Manually enter relevant data points by selecting the desired cell and entering numerical data.

| 🗃 Maintain Monitor Values                                                                                                    |        |         | $\times$ |  |  |
|----------------------------------------------------------------------------------------------------|--------|---------|----------|--|--|
| Maintain Monitor Values                                                                                                    |        |         |          |  |  |
| Interval (minutes): 1 5 10 15                                                                                                    |        |         |          |  |  |
| Monitor Values         13:30         13:35         13:40         13:4           HR - AN         Image: Solution of the solution of the solution | 5 ^    | Details | 3        |  |  |
| HR - SpO2 - AN 🗹<br>NIBPd - AN 🗹                                                                                                    |        | Char    | t        |  |  |
| NIBPm - AN 🗹<br>NIBPs - AN 🔽                                                                                                    |        | Uncha   | art      |  |  |
| SpO2 - AN                                                                                                    |        |         |          |  |  |
| Inspired CO2 - AN                                                                                                    |        |         |          |  |  |
| Fi O2 - AN                                                                                                    |        |         |          |  |  |
| Fi SEV - AN                                                                                                    |        |         |          |  |  |
| et SEV - AN 🗹<br>MAC - AN 🗹                                                                                                    | v      |         |          |  |  |
| Add Monitor Remove Monitor Accept Imported Values                                                                                                    | )<br>K | Cano    | el       |  |  |

Version: 1 Approved

Approved by: Madeline Lim

7. Select "Chart" once the desired values have been entered, followed by "OK" to return to the record.

| 🗃 Maintain Monitor Values             |                         |                    |                    |                    |                    |   |                | ×   |
|---------------------------------------|-------------------------|--------------------|--------------------|--------------------|--------------------|---|----------------|-----|
| Main                                  | Maintain Monitor Values |                    |                    |                    |                    |   |                |     |
| Interval (minutes): 1 5               | 10 15                   |                    |                    |                    |                    |   |                |     |
| Monitor Values Monitor Name HR - AN   |                         | 13:30<br><b>80</b> | 13:35<br><b>81</b> | 13:40<br><b>78</b> | 13:45<br><b>71</b> | ^ | <u>D</u> etail | 5   |
| HR - SpO2 - AN<br>NIBPd - AN          |                         | 80                 | 92                 | 74                 | 70                 | ļ | <u>C</u> ha    | rt  |
| NIBPm - AN<br>NIBPs - AN<br>SpQ2 - AN |                         | 120<br>99          | 129<br>99          | 110<br>98          | 98                 |   | 0101           | un  |
| Temp - T1 - AN<br>Inspired CO2 - AN   |                         | 00                 | 00                 | 50                 | 00                 |   |                |     |
| ETCO2 - AN<br>Fi O2 - AN              |                         |                    |                    |                    |                    |   |                |     |
| et O2 - AN<br>Fi SEV - AN             |                         |                    |                    |                    |                    |   |                |     |
| et SEV - AN<br>MAC - AN               |                         |                    |                    |                    |                    | ~ |                |     |
| Add Monitor <u>Remove M</u>           | lonitor                 | Accept I           | mported V          | /alues             | <u>о</u> к         | > | Can            | cel |

8. The manually charted values should appear on the record.

For further instructions on editing vital signs please see the QRG "*Perioperative – Anaesthesia – Manually Edit Vital Signs in SAA*"

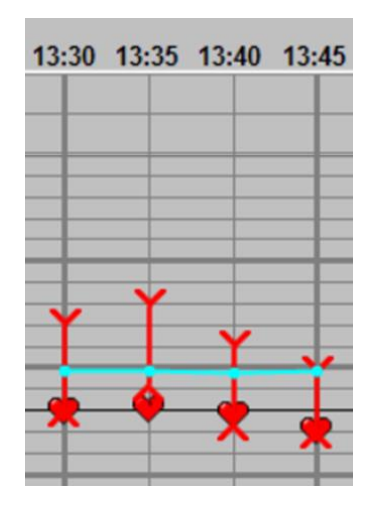

4

Digital Health